## TRAMITACIÓN DE LICENCIAS POR PARTE DE UN CLUB

Se debe recibir un e-mail con una invitación para acceder a la plataforma de Clupik como administrador del club.

Si no se ha recibido, debes remitir un e-mail para solicitar acceso a: eva@febd.es o laura@febd.es En el texto del e-mail debes indicar:

- Nombre del Club
- Nombre del Presidente/a
- E-mail que se utilizará para administrar el perfil del club dentro de la plataforma

### ¿CÓMO ENTRAR?

Debes acceder a través del siguiente enlace y seleccionar tu federación territorial.

https://clupik.pro/es/login?client\_id=600412&redirect\_uri=https%3A%2F%2Ffebd.es%2Foauth%2Fcallback

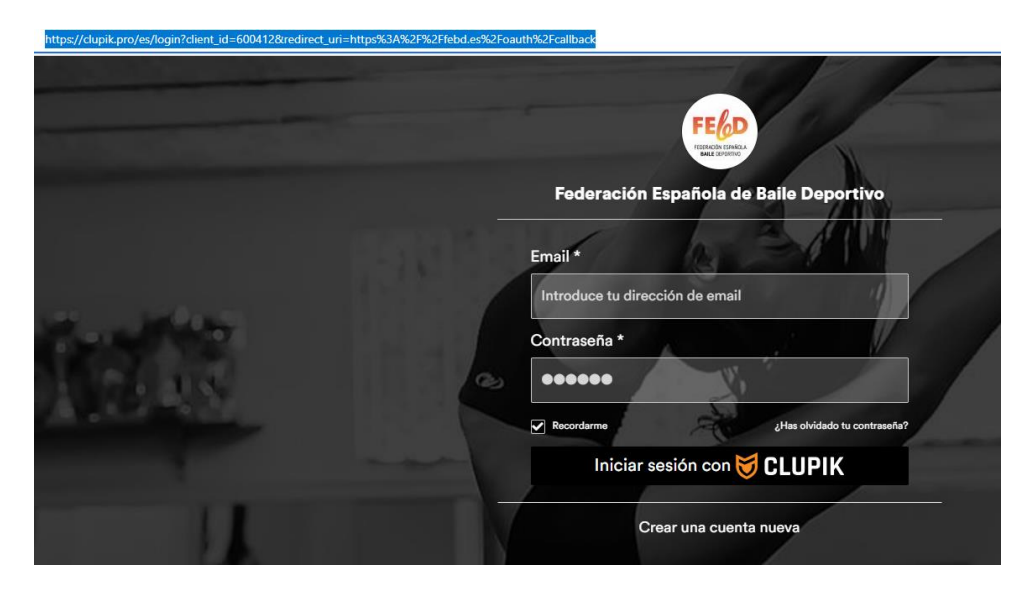

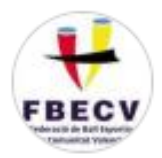

Federació de Ball Esportiu de la Comunitat Valenciana Una vez dentro de la aplicación la pantalla que verás es:

| Clubes /                           |                                 |                         |   |                         |                 |  |  |
|------------------------------------|---------------------------------|-------------------------|---|-------------------------|-----------------|--|--|
| Ficha de club                      |                                 |                         |   |                         | Opciones        |  |  |
| Fecha de alta: 05/09/2024          |                                 |                         |   |                         |                 |  |  |
| Base de datos \$ Control económico | Información     If Ficheros     | Administradores         |   |                         |                 |  |  |
| Eventos Elicencias Zaraspas        | Eventos E Licencias Z Traspasos |                         |   |                         |                 |  |  |
| Equipos 🍦 Participant              | tes                             |                         |   |                         |                 |  |  |
| Nombre (Empieza por)               | Disciplina                      | Estado                  |   | Delegación              |                 |  |  |
|                                    |                                 | •                       | • |                         | •               |  |  |
| Temporada                          | Organizador                     | Fecha de inicio (Desde) |   | Fecha de inicio (Hasta) |                 |  |  |
| 2025 -                             |                                 | - dd/mm/aaaa            |   | dd/mm/aaaa              | Ō               |  |  |
|                                    | 1                               |                         |   |                         | <b>T</b> Buscar |  |  |

Pincha en la pestaña de Información y en la siguiente pantalla actualiza todos los datos de tu club. ;Recuerda pinchar en guardar!

## ¿CÓMO ACTUALIZAR LA FICHA DE MIS ATLETAS?

|                                   |                                                                                                    | Opciones                       |
|-----------------------------------|----------------------------------------------------------------------------------------------------|--------------------------------|
|                                   |                                                                                                    |                                |
| ico 🚯 Información 🖞 Ficheros 🚔 Ad | dministradores                                                                                                    |                                |
| Teléfono                          | Email                                                                                                    | instalación                    |
| Ð.                                |                                                                                                    | No hay selección -             |
| Dirección                         | Código postal                                                                                                    | Municipio                      |
| Ð                                 |                                                                                                    | 1997 - K.                      |
| CIF                               | Nº de cuenta                                                                                                    | Estado                         |
|                                   |                                                                                                    |                                |
| Delegación                        | Presidente                                                                                                    | Fundación                      |
| No hay selección 👻                |                                                                                                    |                                |
| Comunidad Autónoma                |                                                                                                    |                                |
| •                                 |                                                                                                    |                                |
|                                   |                                                                                                    |                                |
| mato Herramientas Tabla           |                                                                                                    |                                |
| V & V B I E E E E                 |                                                                                                    | 0                              |
|                                   | ico Información Ficheros A<br>Teléfono<br>Dirección<br>Dirección<br>Dirección<br>Dirección<br>Dirección<br>CIF<br>CIF<br>CIF<br>CIF<br>Comunidad Autónoma<br>Comunidad Autónoma<br>Comunidad Autónoma | ico ● Información   Presidente |

# Pincha en la pestaña de **Base de Datos**

| Ficha de | club |  |
|----------|------|--|
|----------|------|--|

Opciones

| Fecha de alta: 05/09/2024                                                                           |                                           |
|----------------------------------------------------------------------------------------------------|-------------------------------------------|
| Se Base de datos 💲 Control económico 🚯 Información 🗘 Ficheros 💼 Administradores                     |                                           |
|                                                                                                    |                                           |
| Validadas @ Pendientes                                                                              |                                           |
| T Filtrar resultados 1                                                                              | × ~                                       |
|                                                                                                    |                                           |
| Q Busca aquí                                                                                        | C Renovarticencias Opciones               |
| 🛛 🖡 🗸 📾 ≓ 🛈 PERFIL 👜 NÚMERO DEL PERFIL NOMBRE APELLIDOS EMAIL TIPO DEL DOCUMENTO DE IDENTIDAD DOCUM | MENTO DE IDENTIDAD CADUCIDAD DEL DOCUMENT |
| No hay datos para mostrar                                                                           |                                           |
|                                                                                                    | E E E E E E E E E E E E E E E E E E E     |
| Mostrando del 0 al 0 de 0                                                                           | <u>1</u> Mostrar: 10 ∨                    |
| A continuación clica en Licencias y luego en Filtrar resultados                                     |                                           |

| ▼ Filtrar resultados 1                                               |                                                | ^        |
|----------------------------------------------------------------------|------------------------------------------------|----------|
| <ul> <li>Temporada</li> <li>Jigual</li> <li>Añadir filtro</li> </ul> | <ul> <li>✓</li> <li>2025</li> <li>✓</li> </ul> | O Ruscar |
|                                                                      | 2024                                           |          |
| En el menú que se abre selecciona: <b>2024</b> y pincha              | en buscar Buscar                               |          |

De esta manera te aparecerán todos los atletas que en la temporada 2024 tramitaron licencia a través de tu club.

| Fecna de aira: ub/ub/2024                                                                                                    | Nota: Si detectas que falta algún atleta, ponte en contacto con <b>dudasfebd@clupik.com</b> indicando su |
|----------------------------------------------------------------------------------------------------|----------------------------------------------------------------------------------------------------|
| 🛢 Base de datos 💲 Control econômico 🚯 Información 🔯 Ficheros 📾 Administradores                                                                                                    |                                                                                                    |
|                                                                                                    |                                                                                                    |
| Validadas 🔞 Pendientes 🚯 En revisión 🔇 Canceladas                                                                                                    | -                                                                                                    |
| ▼ Filtrar resultados ①       ^                                                                                                    |                                                                                                    |
| Temporada                                                                                                    |                                                                                                    |
| Q Buscar                                                                                                    |                                                                                                    |
|                                                                                                    |                                                                                                    |
| Q Busca aquí 🖸 - Crear licencia 🖉 Renovar licencias 🗘 Opciones                                                                                                    |                                                                                                    |
| Image: Image: Image |                                                                                                    |
| □ 🖉 💵 🔮 🐨 FEBD Persona 🍙 Africa 0, 10, 1, 10, 1, 10, 1, 10, 1, 10, 1, 10, 1, 10, 1, 10, 10                                                                                                    |                                                                                                    |
| C C LE FEBD Persona C AITANA                                                                                                    | -                                                                                                    |
| EBD Persona                                                                                                    |                                                                                                    |
| □ 🖉 🚢 🛛 👘 🐨 FEBD Persona 👔 👘 🖓 🖓                                                                                                    |                                                                                                    |

Pincha sobre el nombre del atleta del que quieres actualizar el perfil.

| Ficha de club                                                          | Copciones                             |
|------------------------------------------------------------------------|---------------------------------------|
| Fecna de alta: u5/U9/∠024                                              |                                       |
| Se Base de datos 💲 Control económico 🚯 Información 🗯 Ficheros 📾 Admini | stradores                             |
| 🗮 Eventos 🖪 Licencias 🛱 Traspasos                                      |                                       |
| Validadas @ Pendientes                                                 |                                       |
| ▼ Filtrar resultados 1                                                 | ^                                     |
| <ul> <li>Temporada - Igual - 2024</li> </ul>                           | •                                     |
| • Añadir filtro                                                        | Q Buscar                              |
|                                                                        |                                       |
| Q Busca aquí                                                           | Crear licencia                        |
| F ✓ ■ ₽ ♥ PERFIL                                                       | BRE APELLIDOS EMAIL TIPO DEL DOCUMENT |
| FEBD Persona 👔 Afric                                                   | а                                     |
| FEBD Persona                                                           |                                       |

Se abrirá una nueva pantalla con la ficha del deportista, en el que podrás terminar de completar su perfil.

Africa :

a . –

| 🚯 Información 🛛 🖬 Licencias 🔹 Adr  | ministradores 💲 Control económico 🖾 |                                                      |                                    |
|------------------------------------|-------------------------------------|------------------------------------------------------|------------------------------------|
| Número del pelfil                  | Nombre                              | Apellidos                                            | Email                              |
| Tipo del documento de identidad    | Documento de identidad              | Caducidad del documento de identidad                 | Frontal del documento de identidad |
| -                                  |                                     | dd/mm/aaaa                                           | Seleccionar fichero                |
| Trasera del documento de identidad | Sexo                                | Fecha de nacimiento                                  | Nacionalidad                       |
| Seleccionar fichero                | Femenino -                          | 26/09/2011                                           | •                                  |
| Código Postal                      | Teléfono                            | Cláusulas de tratamiento de datos personales + Info. | Población                          |
| Comunidad Autónoma                 | Dirección                           | Estado                                               | Formulario                         |
|                                    | C                                   | Validado 🗸                                           | FEBD Persona 👻                     |
|                                    |                                     |                                                      | Guardar                            |

En la pestaña de información deberás actualizar todos sus datos y adjuntar la FOTO del DNI, en caso de no disponer de DNI de deberá adjuntar una fotocopia del libro de familia.

Opciones

Una vez cumplimentado todo, pincha en guardar y enviar a revisión.

Así quedará el perfil listo para su revisión por parte de la Federación correspondiente.

Perfil

# Una vez la Federación ha validado el perfil del atleta, el muñequito del perfil se pondrá de color verde y llegará un e-mail

| confirmando su         | ı validación.    |                   |                   |        |                                 |                        |                                      |                                    |                     |
|------------------------|------------------|-------------------|-------------------|--------|---------------------------------|------------------------|--------------------------------------|------------------------------------|---------------------|
| ▼ Filtrar resultados 1 |                  |                   |                   |        |                                 |                        |                                      |                                    | ^                   |
| Filtro por defecto     |                  |                   | -                 |        |                                 |                        |                                      |                                    |                     |
| (m) Temporada          |                  | •                 | Igual             | • 2024 |                                 | •                      |                                      |                                    |                     |
| Añadir filtro          |                  |                   |                   |        |                                 |                        |                                      |                                    | <b>Q</b> , Buscar 👻 |
|                        |                  |                   |                   |        |                                 |                        |                                      |                                    |                     |
| Q, Busca aquí          |                  |                   |                   |        |                                 |                        |                                      | Crear licencia     Crear licencia  | as Opciones         |
| 7 🗸 🖽                  | PERFIL           | NÚMERO DEL PERFIL | NOMBRE APELLIDOS  | EMAIL  | TIPO DEL DOCUMENTO DE IDENTIDAD | DOCUMENTO DE IDENTIDAD | CADUCIDAD DEL DOCUMENTO DE IDENTIDAD | FRONTAL DEL DOCUMENTO DE IDENTIDAD | TRASERA DEL DOCUN   |
|                        | 🐏 🔳 FEBD Persona |                   |                   |        |                                 | 9 <b>00000000</b>      |                                      |                                    |                     |
|                        | FEBD Persona     |                   | Alanyan           |        |                                 | 5002101011             |                                      |                                    |                     |
|                        | FEBD Persona     | <u> </u>          |                   |        |                                 |                        |                                      |                                    |                     |
|                        | FEBD Persona     |                   | Auron vina vazgao |        |                                 |                        |                                      |                                    |                     |

Una vez este el perfil validado, ya se le podrá generar su licencia para la presente temporada.

### PARA GENERAR LA LICENCIA:

Entramos de nuevo en la aplicación y hacemos los mismos pasos anteriores, hasta encontrarnos el listado de licencias tramitadas en 2024.

Pinchamos en el nombre del atleta al que queremos activar la licencia.

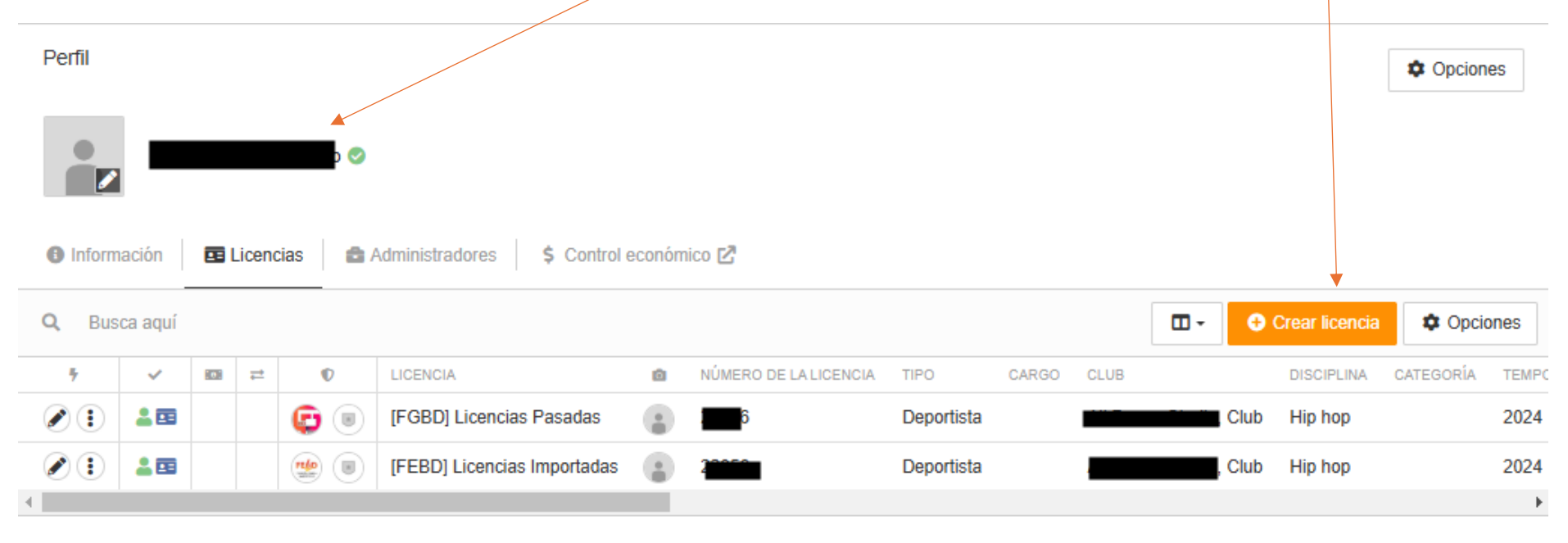

Se abre una nueva pantalla donde aparece el nombre del atleta arriba a la izquierda y pinchamos en la opción Crear licencia

### En el desplegable en este caso marcaremos la opción de Deportista

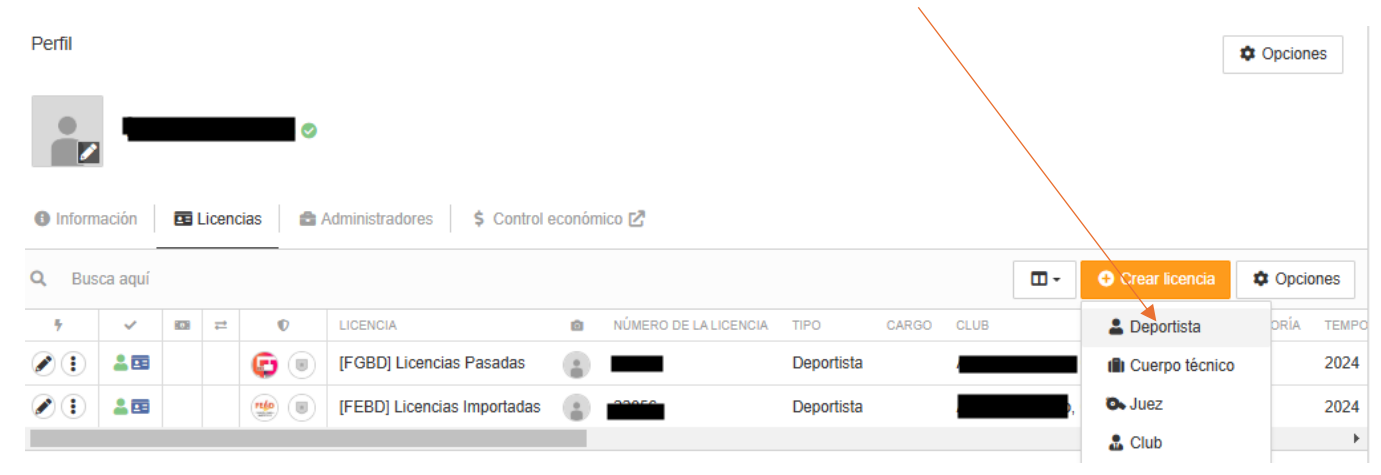

### Seleccionamos la Federación Valenciana para tramitar la licencia.

| Selecciona la federación en la que quieres tramitar la licencia |                                                       |                                         |
|-----------------------------------------------------------------|-------------------------------------------------------|-----------------------------------------|
| Federación Española de Baile Deportivo                          | Federació de Ball Esportiu de la Comunitat Valenciana | Federación Aragonesa de Baile Deportivo |
| Federació Balear de Ball Esportiu                               | Federació Catalana de Ball Esportiu                   | Federación Extremeña de Baile Deportivo |
| FGBD                                                            |                                                       |                                         |

Se abrirá un formulario en el que deberás seleccionar el tipo de licencia a tramitar:

| Dat<br>Pend | os de la licencia<br><sup>diente</sup>  |                 |  |  |
|-------------|-----------------------------------------|-----------------|--|--|
| ormulario   |                                         |                 |  |  |
|             |                                         |                 |  |  |
| [FEBD] Dep  | ortista Baile de Escenario              |                 |  |  |
| [FEBD] Dep  | ortista Baile de Escenario Sin Federac  | ión Territorial |  |  |
| [FEBD] Dep  | ortista Breaking                        |                 |  |  |
| [FEBD] Dep  | ortista Breaking Sin Federación Territo | orial           |  |  |
| [FEBD] Dep  | ortista Caribeños                       |                 |  |  |
| [FEBD] Dep  | ortista Caribeños Sin Federación Terri  | torial          |  |  |
| [FEBD] Dep  | ortista Cheerleading                    |                 |  |  |
| [FEBD] Dep  | ortista Cheerleading Sin Federación T   | erritorial      |  |  |
| [FEBD] Dep  | ortista Danza Coreográfica              |                 |  |  |

A continuación se abrirá una pantalla para actualizar los datos de su licencia.

Deberás indicar el nombre del club, disciplina, categoría.... En esta misma pantalla deberás adjuntar el documento de autorización paterna, exoneración de responsabilidades (los deportistas mayores de edad adjuntaran dos veces su documento de exoneración) y justificante de pago

| Federació de Ball Esportiu de<br>Organizador | la Comunitat Valenciana                                           |                               | Estás inscribiendo a:         |
|----------------------------------------------|-------------------------------------------------------------------|-------------------------------|-------------------------------|
| Datos de la licencia<br>Pendiente            |                                                                   |                               | ~                             |
| Formulario<br>[FBDCV] Deportista FitKid      |                                                                   |                               | •                             |
| Tipo *                                       | Club * * Discip                                                   | iplina *                      | Categoría *                   |
| Deportista -                                 | Exoneración de responsabilidades para deportistas * + Info Autori |                               | Justificante de Pago * + Info |
| · · · · · · · · · · · · · · · · · · ·        | Seleccionar fichero                                               | + Info.<br>eleccionar fichero | Seleccionar fichero           |
| Anterior                                     |                                                                   |                               | Siguiente                     |

Una vez completa, pulsa el botón siguiente. Revisa que la licencia aparezca correctamente y pincha en confirmar.

A continuación, aparecerá el siguiente mensaje:

|                                                            | ), CLUPK                                                                                | 🖊 is a administration                              | *                         |
|------------------------------------------------------------|-----------------------------------------------------------------------------------------|----------------------------------------------------|---------------------------|
|                                                            | Federación Española de Balle Deportivo<br>Cranticalor                                   | Estate Inscribionds at<br>(2) ELENA TALLON FALLERO |                           |
|                                                            | perhorabuenal la inscripción se ha realizado correctamente<br>gGué quieres hacer ahora? |                                                    |                           |
|                                                            |                                                                                         |                                                    |                           |
| La opción <mark>Realizar otra insc</mark><br>mismo atleta. | ripción: Es para tramitar otra licencia del                                             | La opción Volver donde estaba: Llev<br>atleta.     | a de nuevo a la ficha del |

Una vez realizada la licencia te llega un correo conforme esa licencia se ha tramitado.

Para seguir con el proceso de licencias deberás volver a entrar en el perfil del club. Una vez dentro pinchamos en:

| Ficha de club                                                                                                    | Opciones        |
|----------------------------------------------------------------------------------------------------|-----------------|
|                                                                                                    |                 |
| Fecha de alta: vorverz024                                                                                                    |                 |
| Base de datos Ś Control económico 🕜 Información 🗗 Ficheros 🔿 Administradores                                                                                                    |                 |
|                                                                                                    |                 |
| 🗎 Eventos 🗖 Licencias 🔁 Traspasos                                                                                                    |                 |
| Validadas @ Pendientes II En revisión III Canceladas                                                                                                    |                 |
| ▼ Filtrar resultados 1                                                                                                    | ^               |
| Tamparada                                                                                                    |                 |
|                                                                                                    |                 |
| ➡ Añadir filtro                                                                                                    | <b>Q</b> Buscar |
|                                                                                                    |                 |
| Q Busca aquí                                                                                                    | Copciones       |
|                                                                                                    |                 |
| Image: Construction of the second second | o ozz o odnich  |
|                                                                                                    |                 |

# Base de datos -> Licencias - > Pendientes. Aquí verás todas las tramitadas en 2025 que se encuentran pendiente de validar.

Opciones

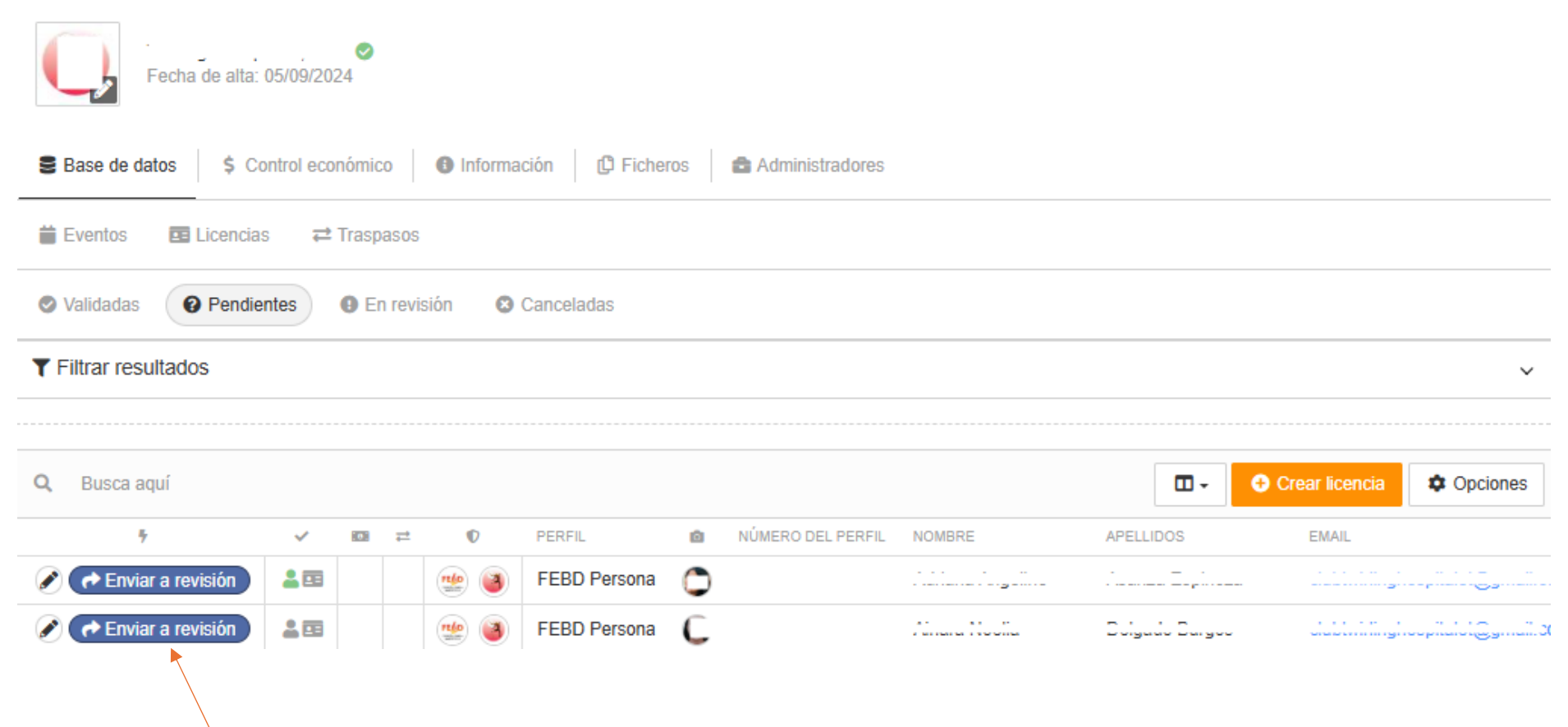

Pincha en el botón azul que aparece en la fila del atleta y automáticamente esa licencia se encontrará pendiente de revisión por parte de la Federación.

Una vez la Federación ha confirmado que la licencia es correcta pasará a estar validada y te llegará un mail de confirmación.

Para realizar una licencia de cualquier otro estamento, el proceso sería exactamente el mismo.